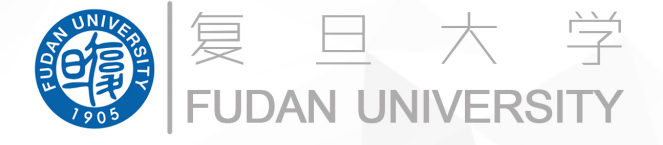

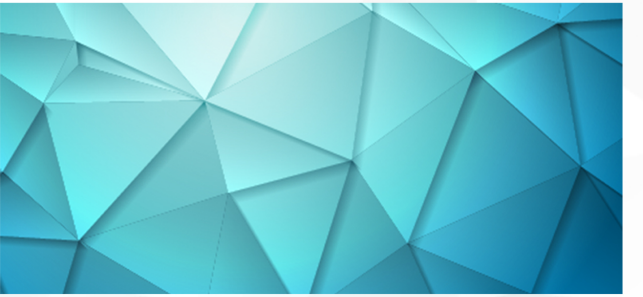

# Zoom云视频会议进阶版教程

#### 2020年3月2日

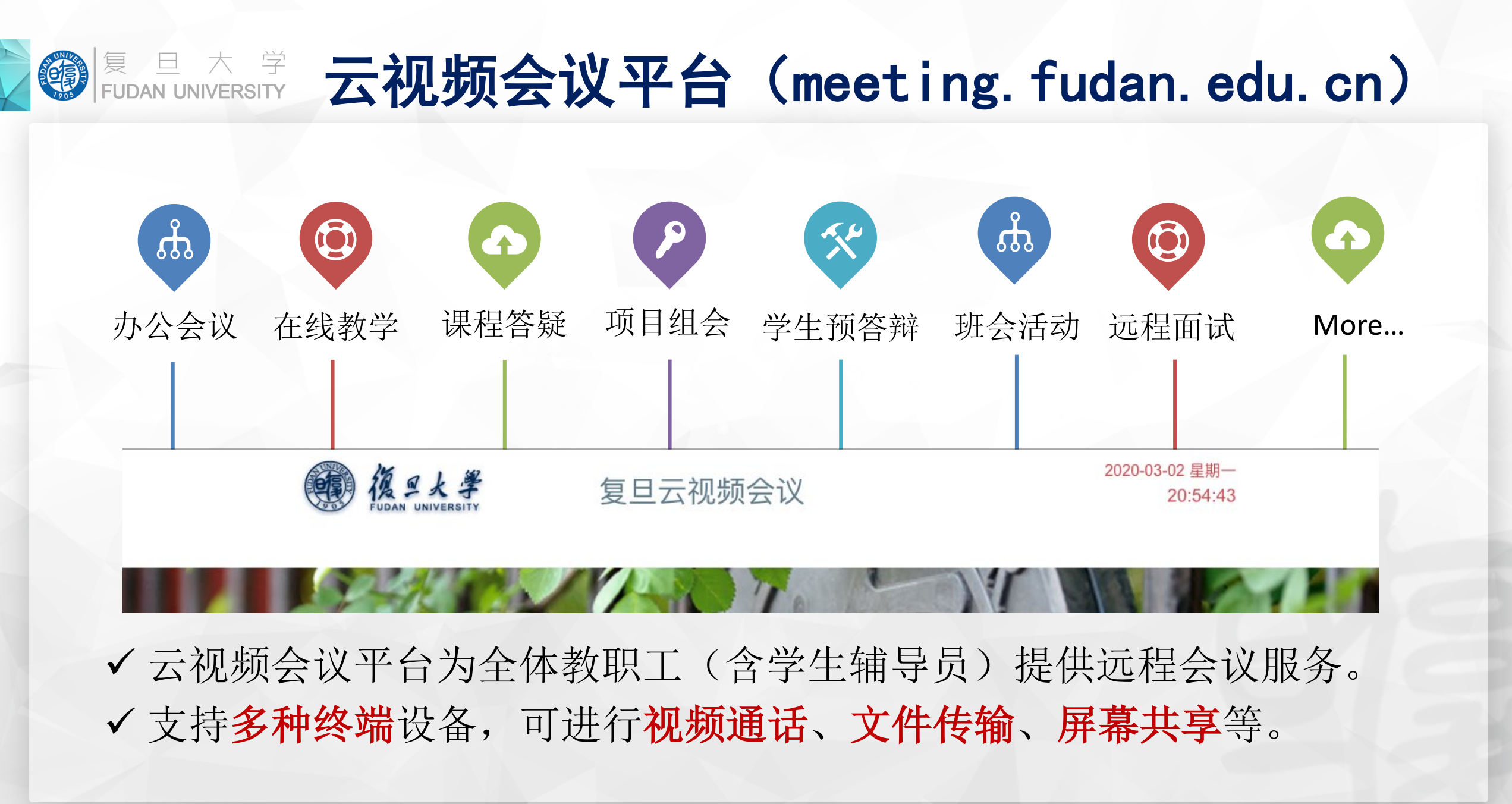

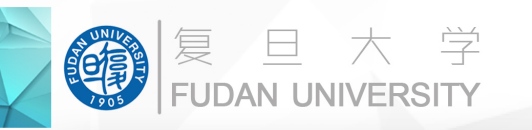

开启会议的两种方法

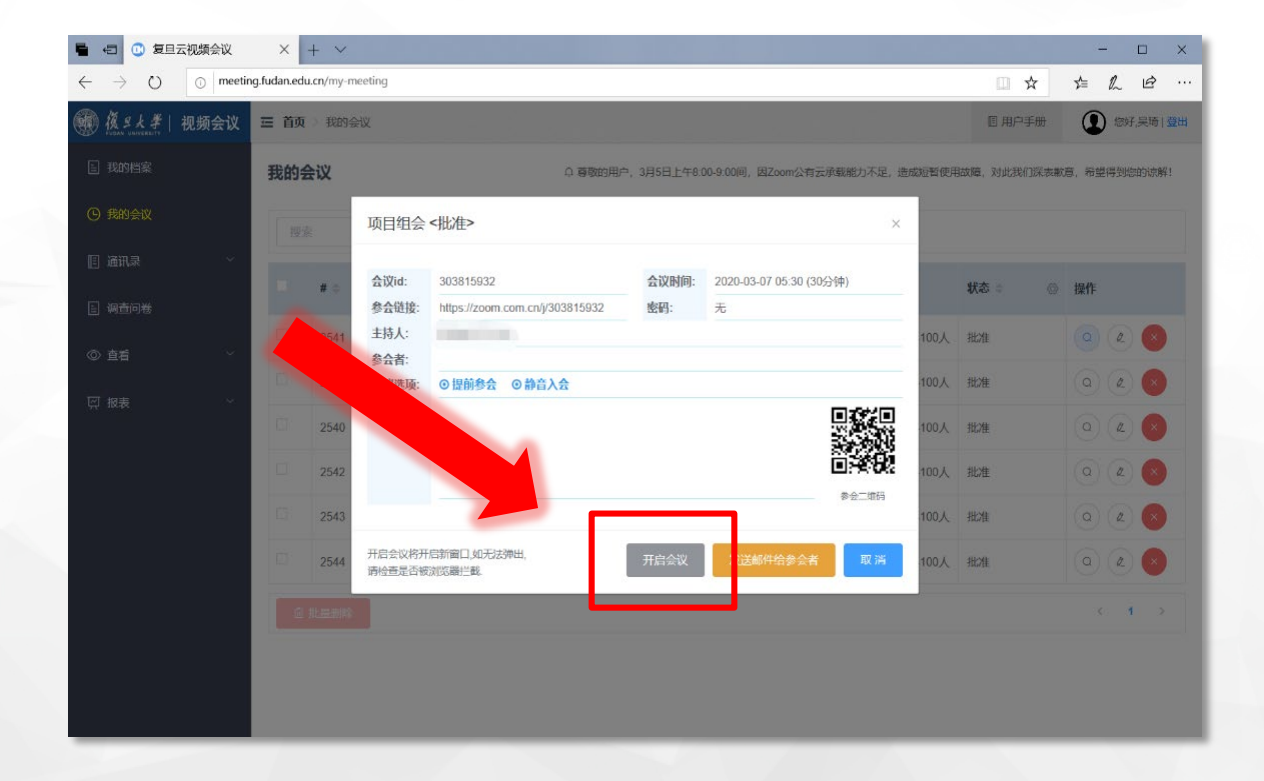

**方法一:**从云视频会议平台的会议信息中点击 "开启会议"。

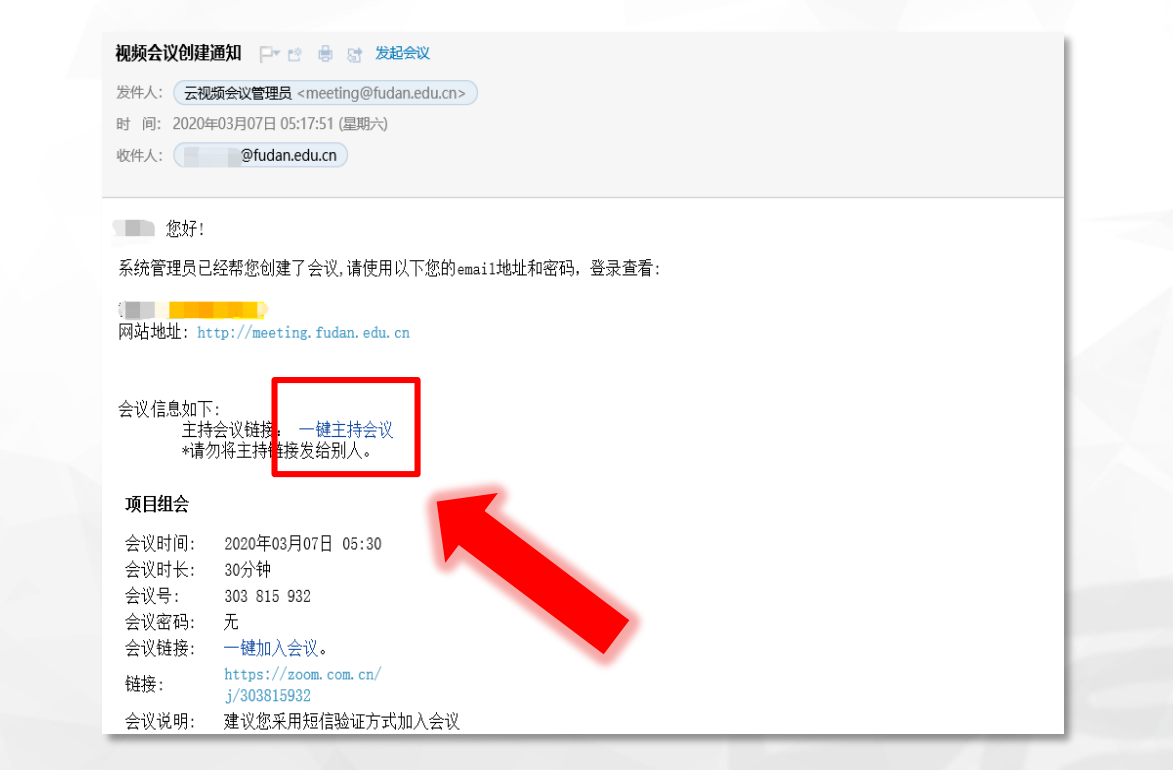

**方法二:** 从收到的会议创建通知邮件中点击 "一键主持会议"

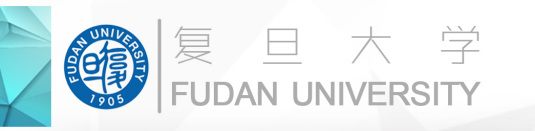

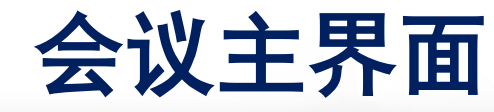

音视频

- ➤ 会议期间可以通过ALT按键显示/隐藏会议控制栏;
- ▶ 参会者列表中显示所有参会者的麦克 风和摄像头状态,主持人可一键设置 全体静音,或单独设置某一人静音;
- ▶ 摄像头不可通过一键设置关闭,主持 人需逐个用户进行调整。

连接语音

电脑语音已连接

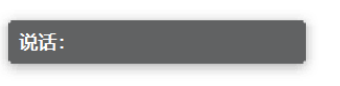

#### Zoom云视频会议进阶版教程

共享屏幕

复旦临时018 916775

10775

https://zoom.com.cn/j/958113676?pwd=aitMZGFsWHZvM...

复制链接

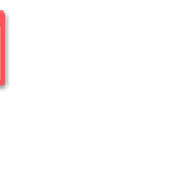

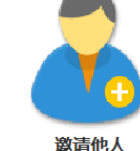

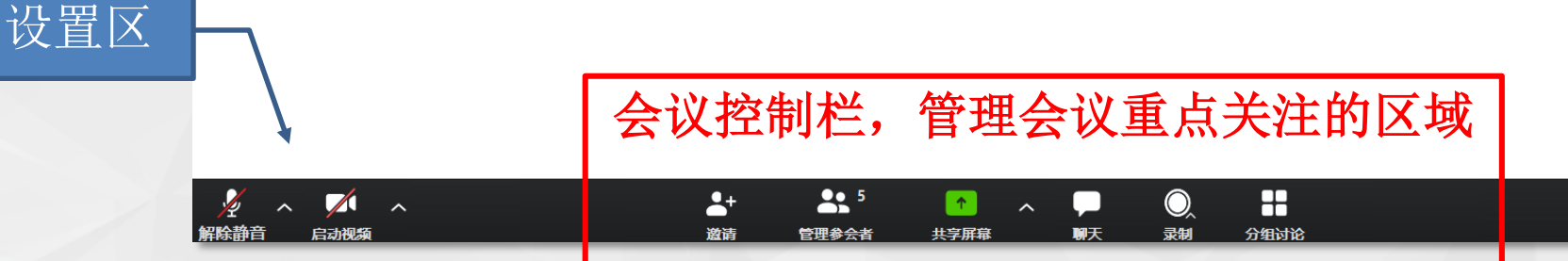

| → 参介者 (5)    | 。参         | 》会者列表<br>(可改名) |
|--------------|------------|----------------|
| 教 教师 (主持人,我) | ¥ ⊅        | V              |
| 同同学丙         | <i>¥</i> 邥 |                |
| 同同学甲         | ž          |                |
| 同同学乙         | <i>¥</i> 邥 |                |
| 助助教          | ¥ 🕫        |                |
|              |            |                |
|              | 再有了。       |                |
| 王仲明日 新松王仲明日  | 29 *       |                |
|              |            |                |
| ✓ Zoom 耕剛    |            |                |
| ∨ Zoom 群卿    |            | 100            |
| ∽ Zoom 群卿    |            | 6              |
| ∽ Zoom 群聊    |            | 1              |
| ∽ Zoom 群卿    |            |                |
| ∽ Zoom 群卿    | 文          | 字聊天机           |

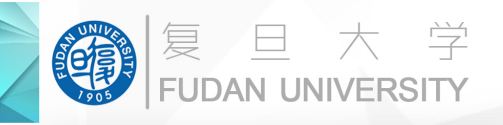

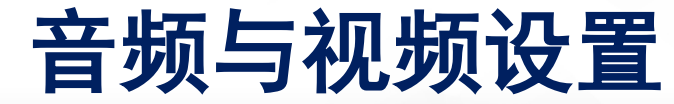

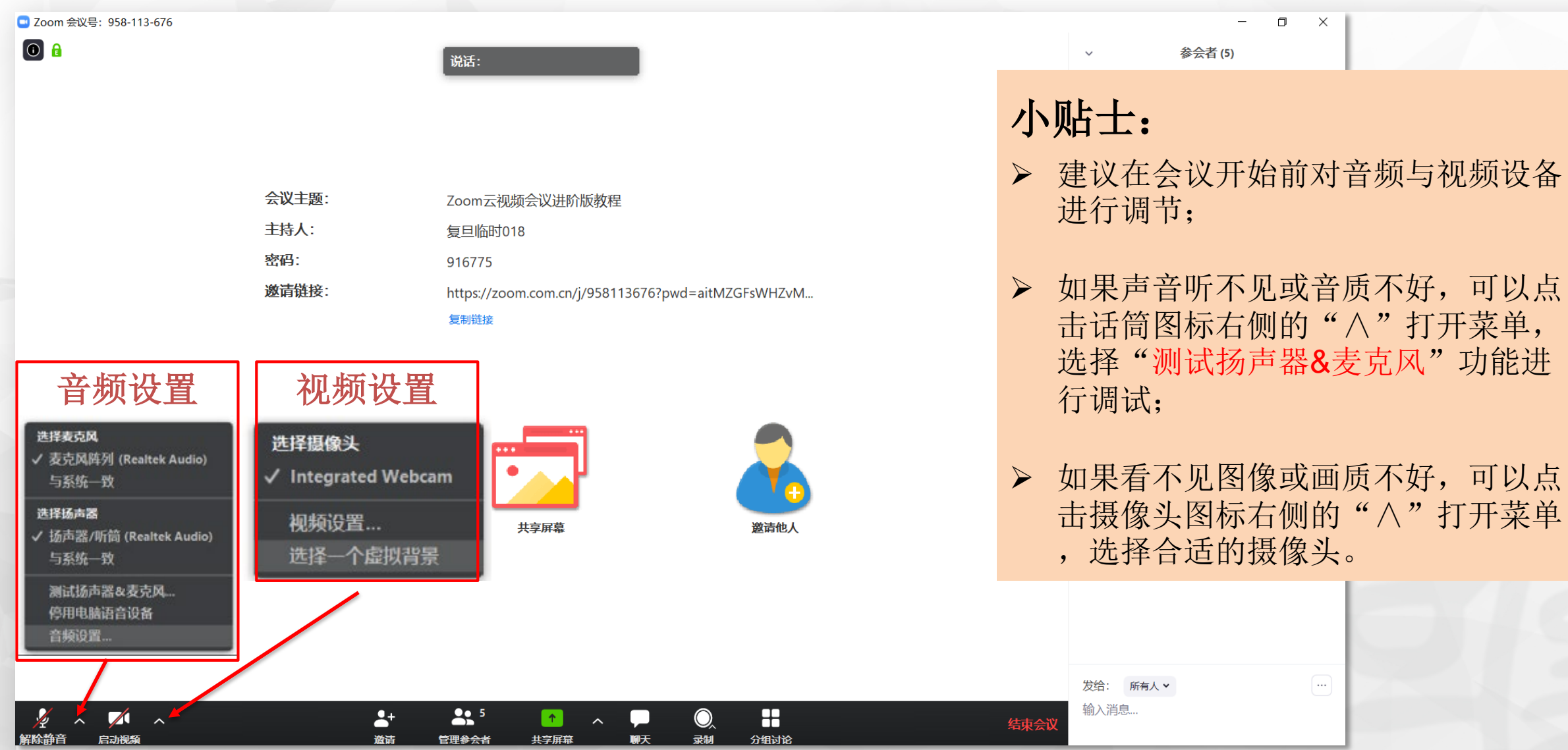

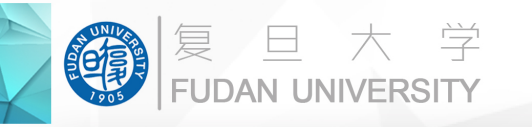

# 共享屏幕功能

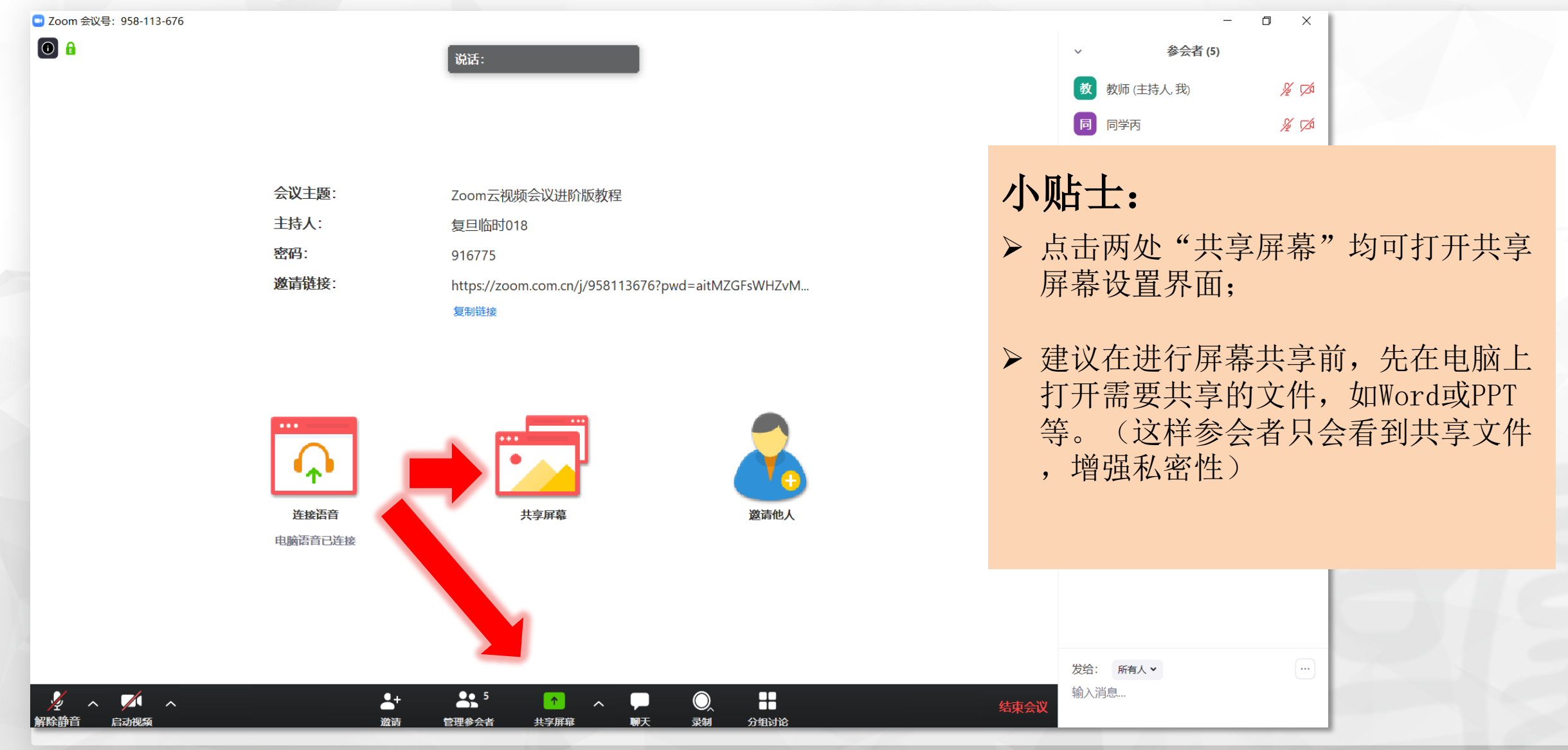

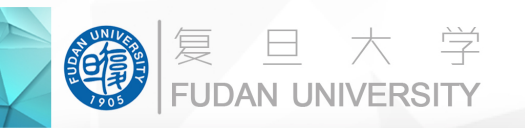

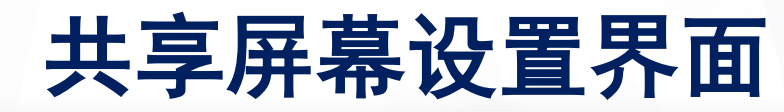

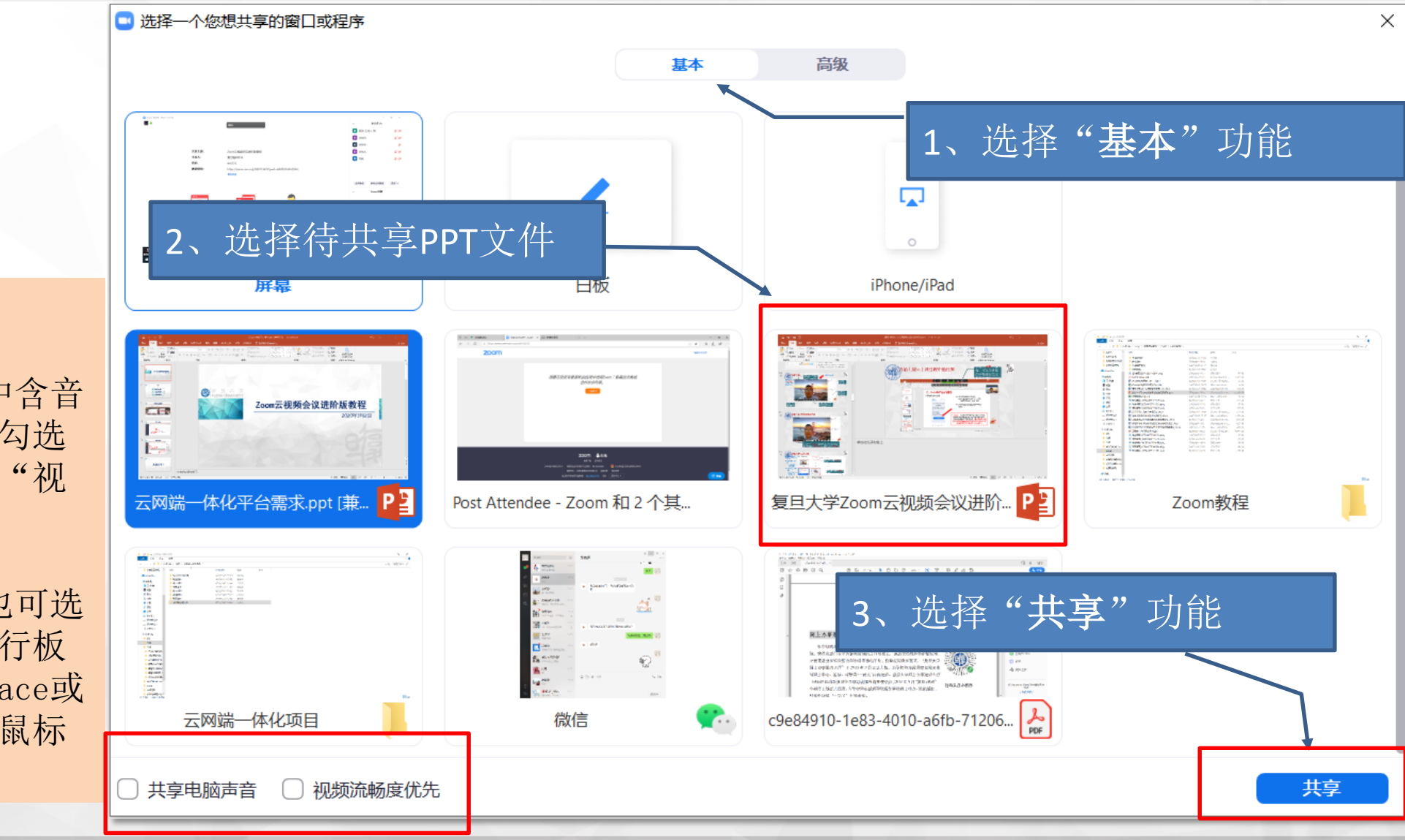

- ▶ 若待分享的PPT文件中含音 频或视频文件,建议勾选 "共享电脑声音"及"视 频流畅度优先";
- ➢ 若为准备PPT讲义,也可选 择分享"白板",进行板 书或绘图,建议surface或 平板用户使用,否则鼠标 写字会比较痛苦。

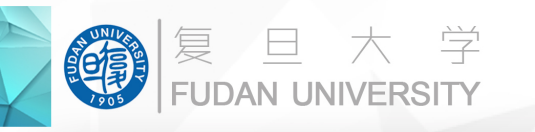

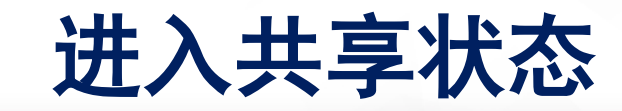

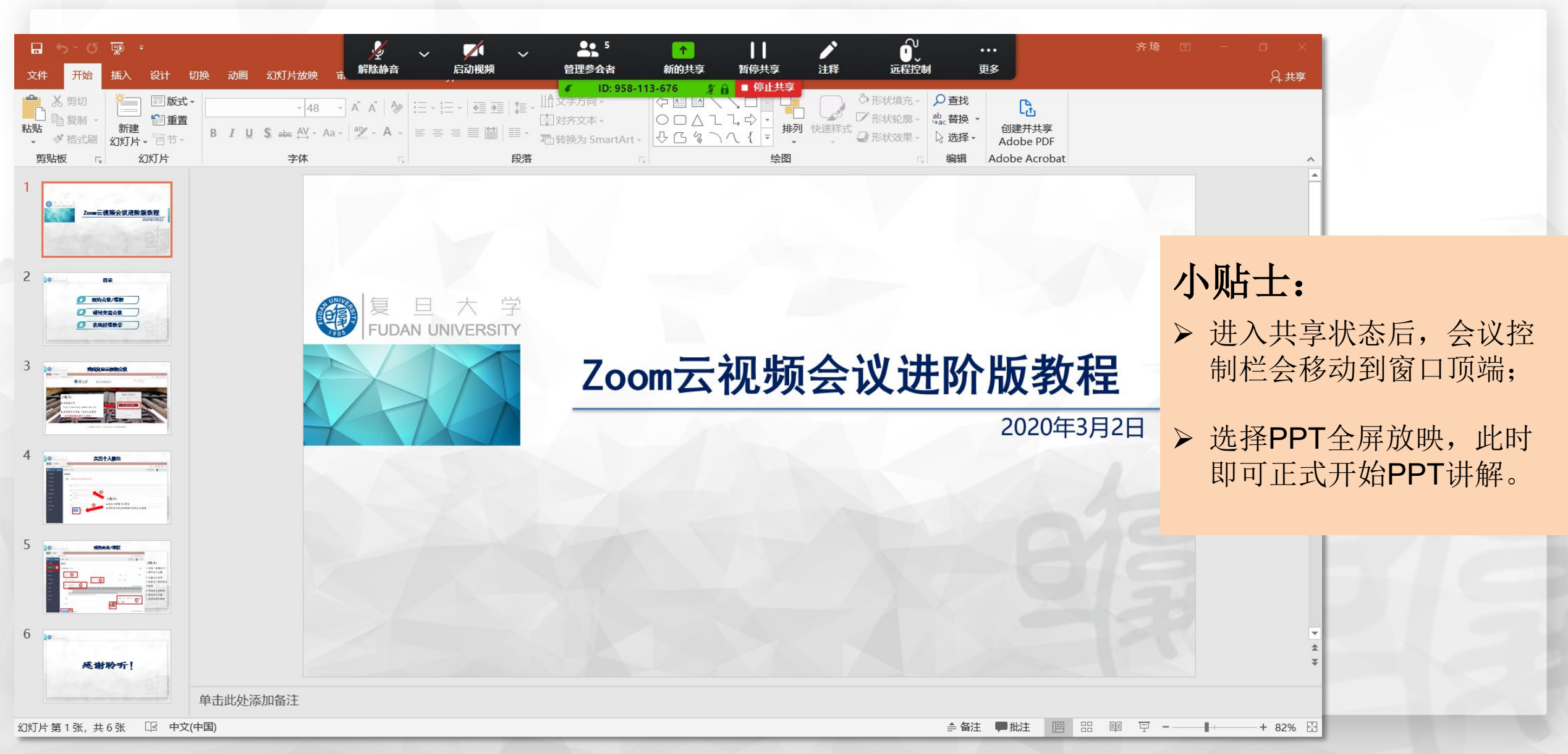

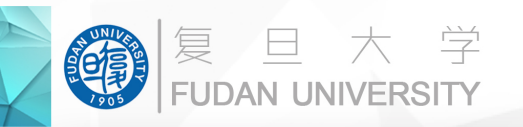

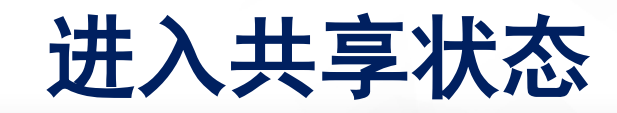

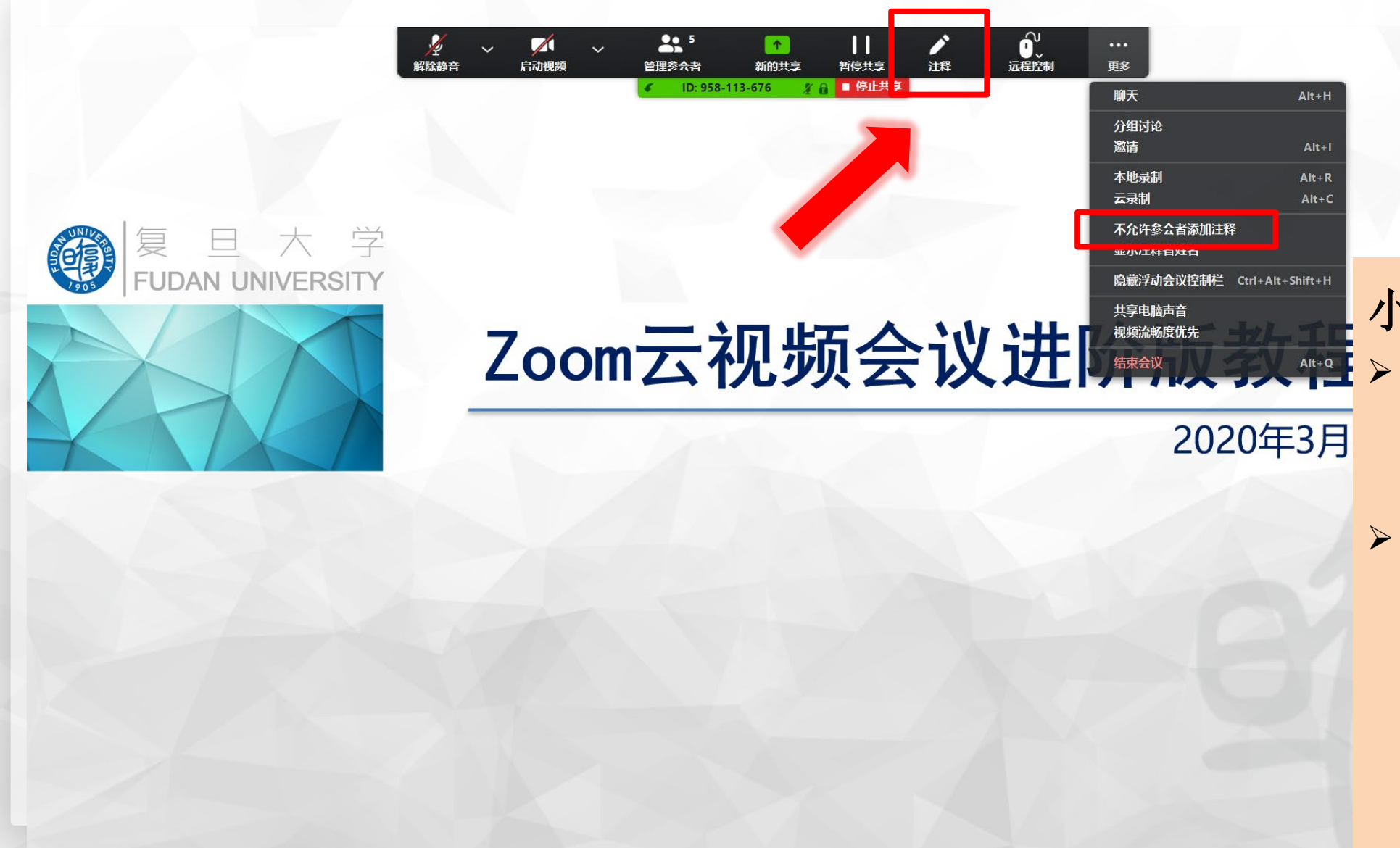

· 点击控制栏中的"注释" 按钮,可边讲解边进行标 注;

如不希望其他参会人员对 共享屏幕添加注释,可点 击控制栏右侧的"更多" 按钮,选择"不允许参会 者添加注释"。(当显示 为"允许参会者添加注释 "时,该功能才是关闭状 态。)

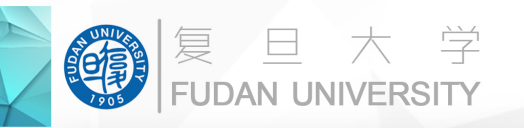

复旦大学 FUDAN UNIVERSITY

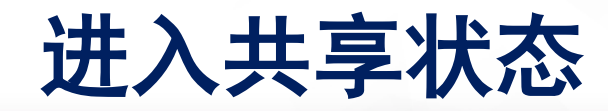

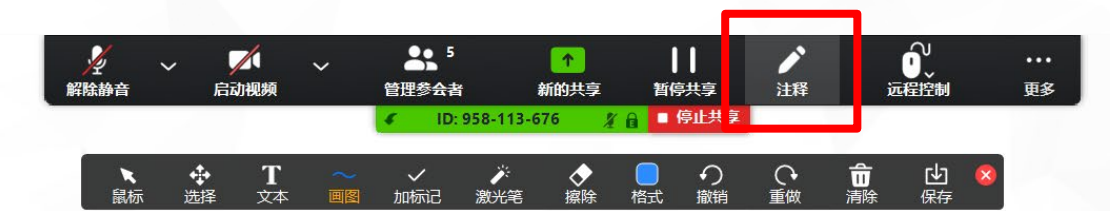

#### "注释"的主要功能

▶ "文本"功能:可在任意 位置插入文本框;

Zoom云视频会议进阶版<sup>\*</sup>"激光笔"功能: 可形成 一个红色光点,引导参会 者观看PPT;

> ▶ "画图"功能:可用鼠标/ 触控笔绘制任意图案;

202(

▶ "擦除"功能:可擦除已 添加的注释。

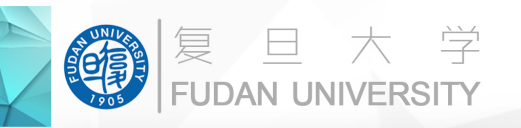

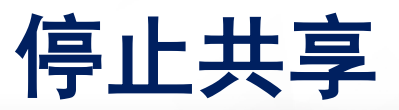

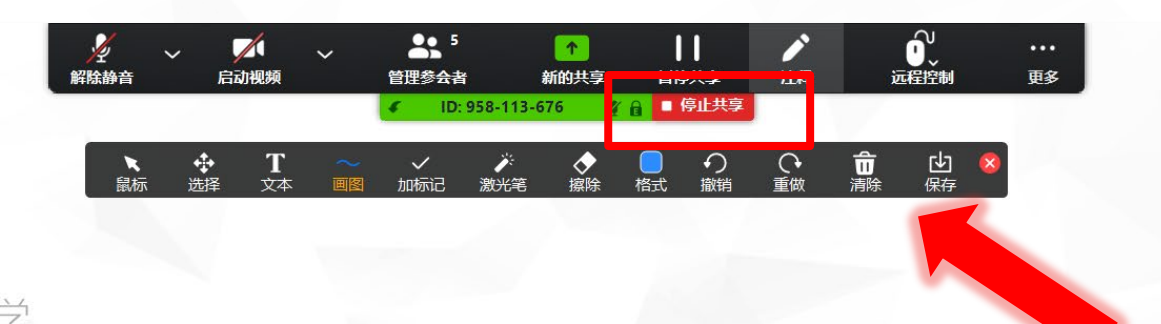

2020

▶ 点击"停止共享"按钮, 即可退出共享状态,回到 ZOOM主界面;

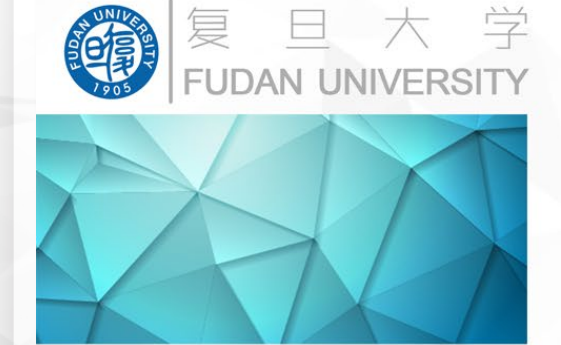

Zoom云视频会议进阶版<sup>1 参会人员打开摄像头,不</sup>会影响屏幕共享功能,只

会在PPT共享窗口上方出 现一个或数个视频小窗。

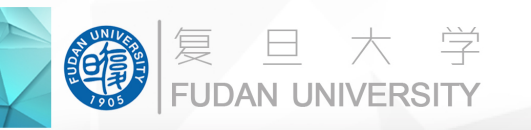

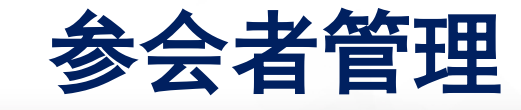

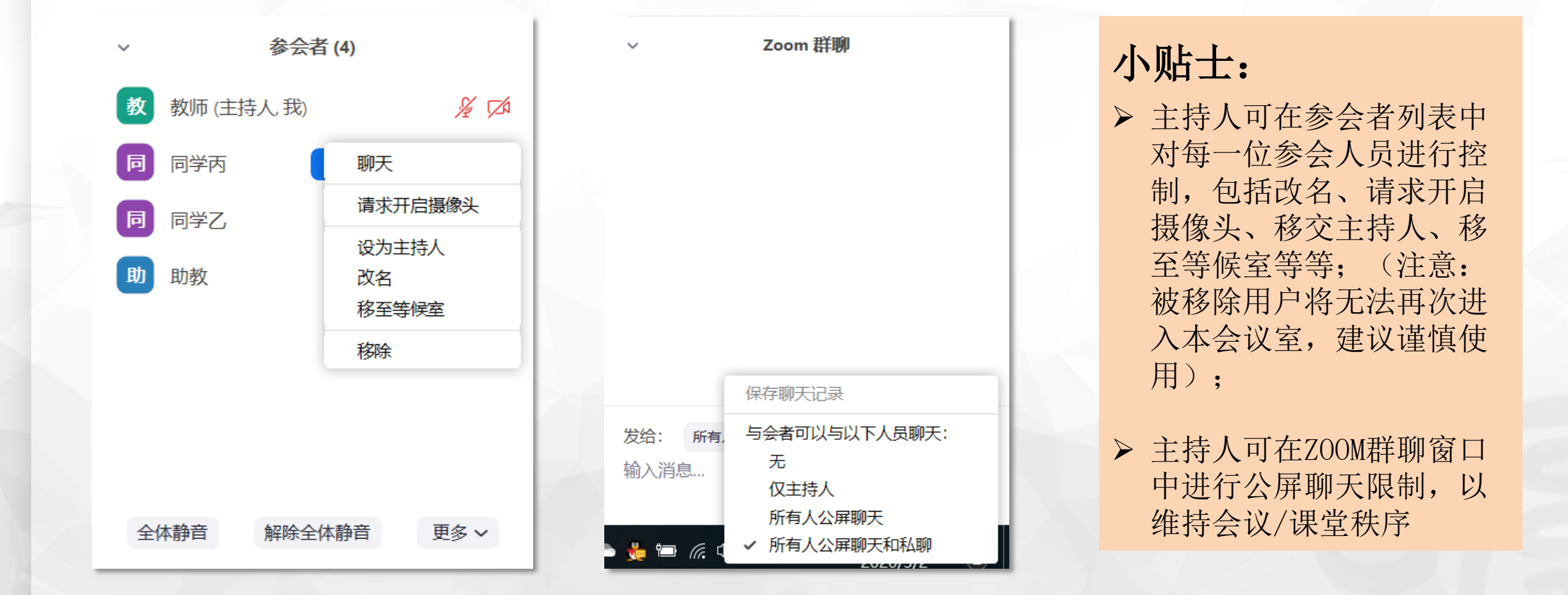

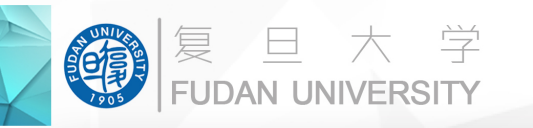

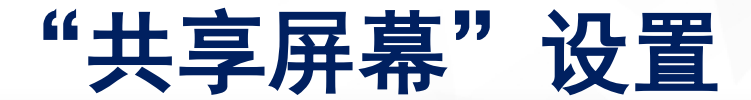

0

说话:

| 会议主题:                                                | Zoom云视频会议进阶版教程                                                                                                    |
|------------------------------------------------------|----------------------------------------------------------------------------------------------------|
| 主持人:                                                 | 复旦临时018                                                                                                    |
| 密码:<br>邀请链接:                                         | 916775<br>■ 高級共享选项 ×<br>多少参会者可以同时共享?<br>● 同一时间只有一个参会者可以共享<br>● 多个参会者可以同时共享(建议使用双显示器)<br>#可以共享2                                   |
| ・・・<br>・・・<br>・・・<br>・・・<br>・・・<br>・・・<br>・・・<br>・・・ | <ul> <li>▲可以共享?</li> <li>① 仅主持人 ② 全体参会者</li> <li>通可以在别人共享的同时开始共享?</li> <li>③ 仅主持人 ③ 全体参会者</li> <li>共享屏幕</li> <li>送请他人</li> </ul> |

## 小贴士:

▶ 主持人可点击"共享屏幕 "按钮右侧的"∧"打开 菜单进行设置,对于参会 人员进行一定限制;

| 🎽 n 🖊 n   | <b>*</b> + | <b>5</b> | 1    | ^ |    | O, | 88   | 结束会议 |
|-----------|------------|----------|------|---|----|----|------|------|
| 解除静音 启动视频 | 邀请         | 管理参会者    | 共享屏幕 |   | 聊天 | 录制 | 分组讨论 |      |

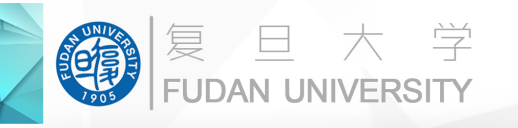

# "录制"功能

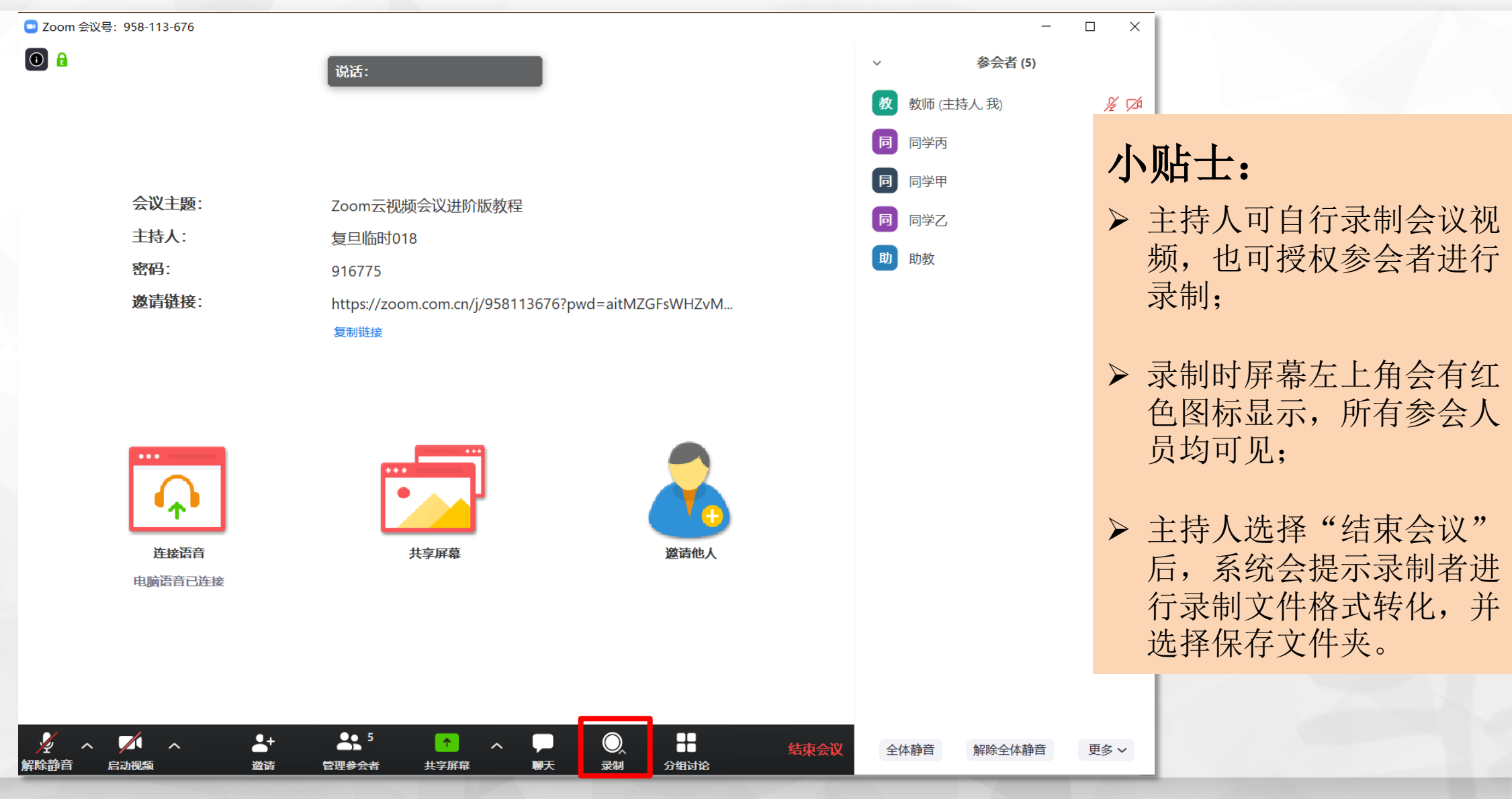

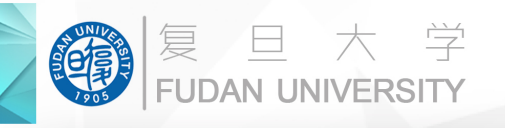

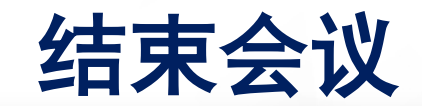

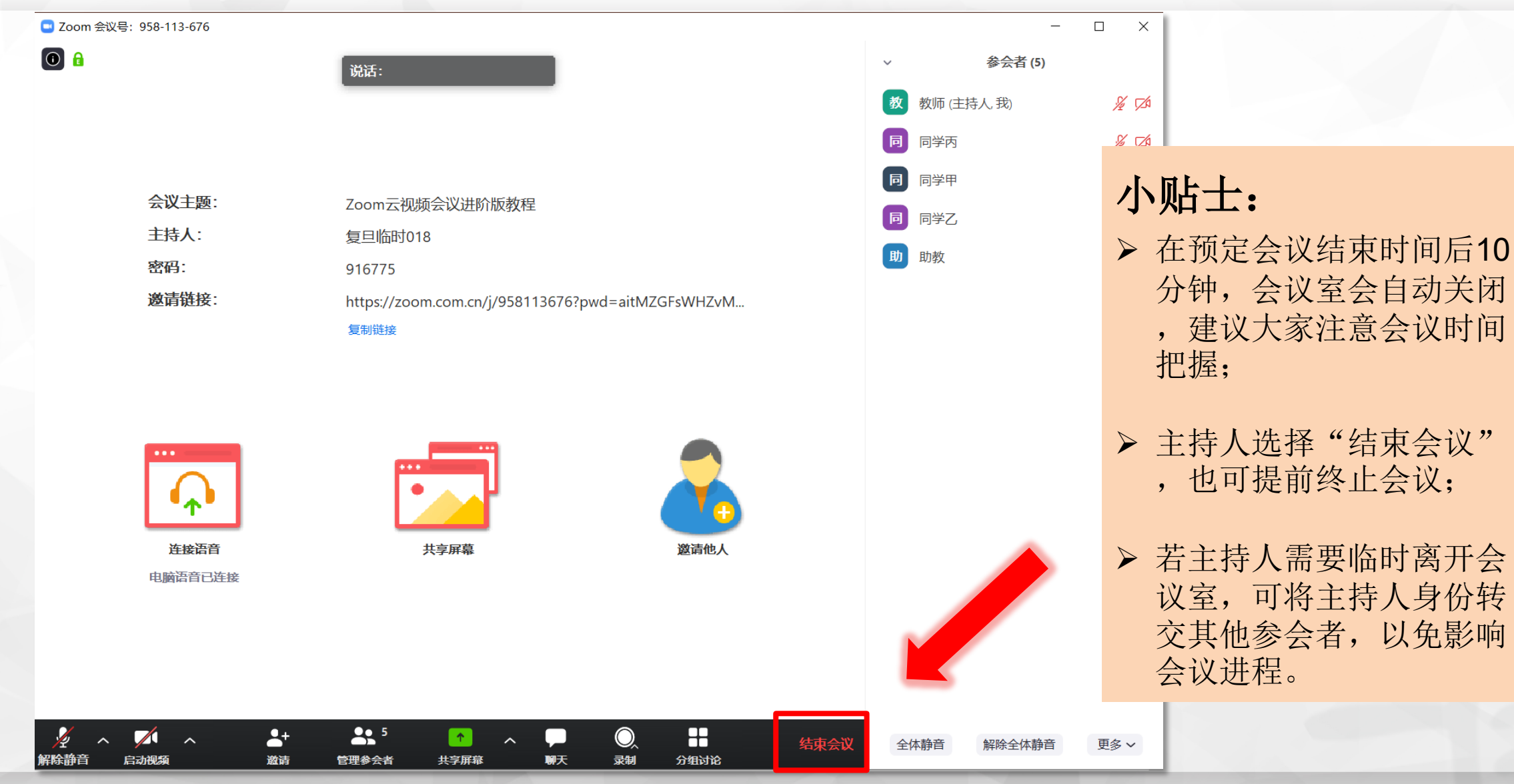